# Uploading Documents After an Order is Placed

The system will allow you to upload up to 3 documents at the time you are placing an order. If you have additional documents to be uploaded, here are the steps to take:

### Important note – do not hit the back button on the browser to go back to upload documents.

1.) Click the "View Open Orders" menu link:

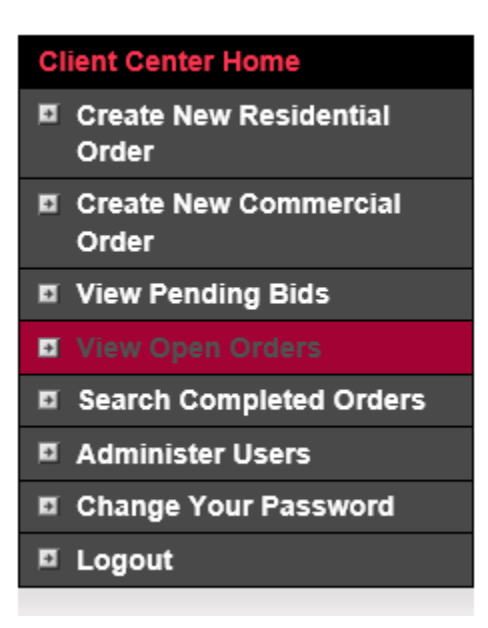

2.) Navigate to the "Attach a file" link that corresponds to the order they want to upload to:

| 25524-000005          | Truland<br>Homes LLC | 23893<br>CYPRESS<br>CROSSING | LII<br>BL |
|-----------------------|----------------------|------------------------------|-----------|
| Request<br>Correction |                      |                              |           |
|                       |                      |                              |           |

#### 3.) Scroll to the bottom to attach a file:

| Attach File | Please only attach documents that the appraiser needs to develop a complete and accurate<br>appraisal report. Documents containing any information that could influence the development,<br>reporting, result or review of an appraisal should not be included as they are a violation of<br>appraisal independence. |
|-------------|----------------------------------------------------------------------------------------------------|
|             | Select a file type                                                                                                    |
|             | Browse Attach                                                                                                    |

The user will get confirmation the document was attached successfully.

The example here shows that "Flood.pdf" was attached to this order.

## Welcome to the Dart Appraisal Client Center

## Order 25524-000005

#### Please click the upload button once and be patient.

Upload times may vary depending on the time of day and network traffic. Once your upload begins you can see the progress of your upload by looking at the green progress bar at the bottom right corner of this page. Files should be in PDF format.

"Flood.pdf" has been successfully attached to order 25524-000005.

Upload File

|                |            |        |      |        | 4<br>Appt Set | 5<br>Inspected | 7<br>Addendun |
|----------------|------------|--------|------|--------|---------------|----------------|---------------|
| Property State |            |        | AL   |        |               |                |               |
|                | Droporty ( | County | DAIR | 514/IM |               |                |               |

4.) Clicking the "View attachments" links in the files section will show all attachments that have been uploaded:

|                                                                                                    |                                                                 | Files                                                                                                    | View Attachments | View Reports  | View Invoices  | View SSRs | View Othe | эг |  |  |  |  |
|----------------------------------------------------------------------------------------------------|-----------------------------------------------------------------|----------------------------------------------------------------------------------------------------|------------------|---------------|----------------|-----------|-----------|----|--|--|--|--|
| Attach File Please only attach documents that the appraiser needs to develop a complete and accurat |                                                                 |                                                                                                    |                  |               |                |           |           |    |  |  |  |  |
|                                                                                                    | https://www.dartappraisal.com/?Type=Attachment&OrderKey=1001019 |                                                                                                    |                  |               |                |           |           |    |  |  |  |  |
|                                                                                                    |                                                                 |                                                                                                    |                  |               |                |           |           | ^  |  |  |  |  |
|                                                                                                    |                                                                 | File # 25524-000005                                                                                                    |                  |               |                |           |           |    |  |  |  |  |
|                                                                                                    |                                                                 | Select                                                                                                    | a File           |               |                |           |           |    |  |  |  |  |
|                                                                                                    | 25524-000005 CV 39 budget.pdf                                   |                                                                                                    |                  |               |                |           |           |    |  |  |  |  |
| war                                                                                                 |                                                                 | 25524-000005 Floo                                                                                                    | <u>od.pdf</u>    |               |                |           |           |    |  |  |  |  |
| thi                                                                                                 |                                                                 | 25524-000005 Truland CV39                                                                                                    |                  |               |                |           |           |    |  |  |  |  |
|                                                                                                    |                                                                 | 25524 000005 Trained CV39                                                                                                    |                  |               |                |           |           |    |  |  |  |  |
|                                                                                                    |                                                                 | WATERCOLOR-S                                                                                                    | E-L-A A2         |               |                |           |           |    |  |  |  |  |
|                                                                                                    |                                                                 | Elevation.pdf                                                                                                    |                  |               |                |           |           |    |  |  |  |  |
| ar                                                                                                  |                                                                 | 25524-000005 Trul                                                                                                    | and CV39         |               |                |           |           |    |  |  |  |  |
|                                                                                                    |                                                                 | WATERCOLOR-S                                                                                                    | E-L-A T2 Plot.p  | <u>df</u>     |                |           |           |    |  |  |  |  |
| 25                                                                                                  |                                                                 | 25524-000005 Oth                                                                                                    | er.pdf           |               |                |           |           |    |  |  |  |  |
|                                                                                                    |                                                                 | 25524-000005 Oth                                                                                                    | erversion2.pdf   |               |                |           |           |    |  |  |  |  |
|                                                                                                    |                                                                 | 25524-000005 Oth                                                                                                    | erversion3.pdf   |               |                |           |           |    |  |  |  |  |
| ishe                                                                                                |                                                                 | If your file is not opening correctly please check the following:                                                                              |                  |               |                |           |           |    |  |  |  |  |
|                                                                                                    |                                                                 | Important                                                                                                    |                  |               |                |           |           |    |  |  |  |  |
|                                                                                                    |                                                                 | Disable Popun blockers or press and hold down your Ctrl key while                                                                              |                  |               |                |           |           |    |  |  |  |  |
|                                                                                                    | clicking on your file above.                                    |                                                                                                    |                  |               |                |           |           |    |  |  |  |  |
|                                                                                                    |                                                                 | If you are still having problems please follow the below instructions.                                                                         |                  |               |                |           |           |    |  |  |  |  |
|                                                                                                    |                                                                 | <ol> <li>Go to your Windows Start button and navigate to Programs. Find your<br/>Adobe Reader Application and select it to open it.</li> </ol> |                  |               |                |           |           |    |  |  |  |  |
|                                                                                                    |                                                                 | <ol><li>Minimize your Adobe Reader application.</li></ol>                                                                                      |                  |               |                |           |           |    |  |  |  |  |
|                                                                                                    |                                                                 | 3. Log into Dart                                                                                                    | Appraisal.com    | _             |                |           |           |    |  |  |  |  |
|                                                                                                    |                                                                 | <ol> <li>Navigate back</li> <li>Scroll down at</li> </ol>                                                                                      | into your Search | n Completed ( | Orders folder. |           |           | ~  |  |  |  |  |